## 省级管理员、直报单位申报资格管理 说 明

第一步:点击 (<u>http://tcmce.weicms.com.cn/login/</u>)

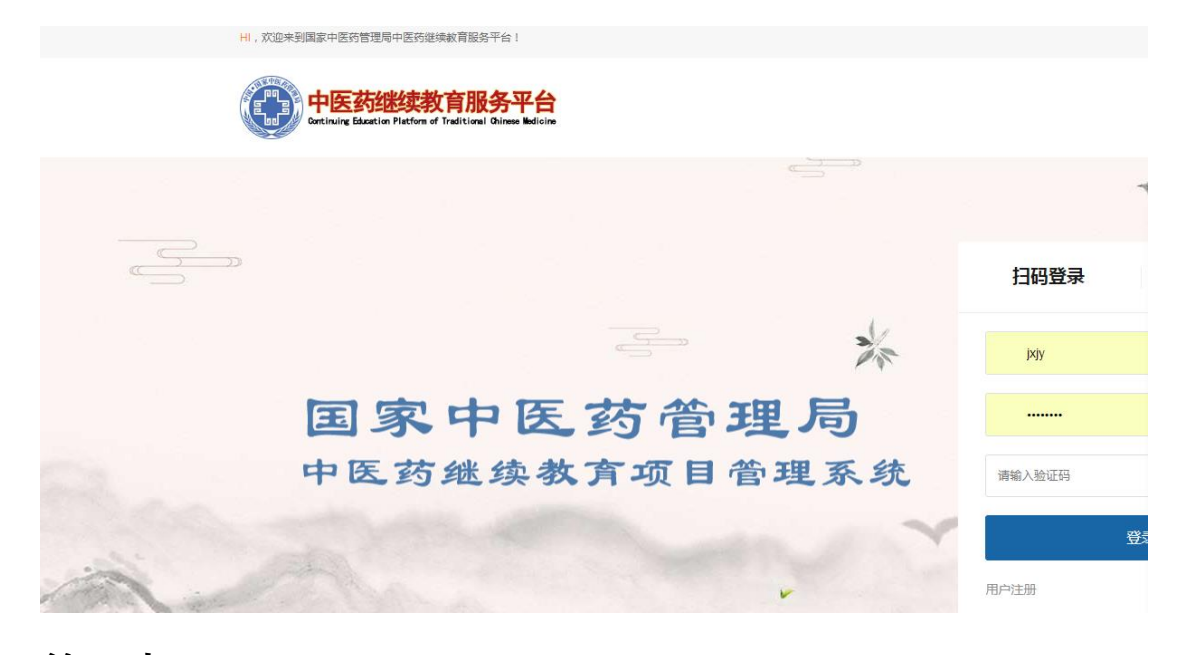

第二步:(输入账号、密码,如果没有请与郭希勇联系:13521066260(微信))

| 扫码登录   | 账号登录     |  |
|--------|----------|--|
|        |          |  |
| j×jy   |          |  |
|        |          |  |
| •••••• |          |  |
| 请输入验证码 | S P K Y  |  |
|        | 登录       |  |
| 用户注册   | 点击查看注册说明 |  |
| Y      |          |  |

第三步:登陆后在单位管理页面管理申报单位,审核通过或 者删除。

第四步:申报单位申报,申请类、备案类项目。

## 申报单位注册 说 明

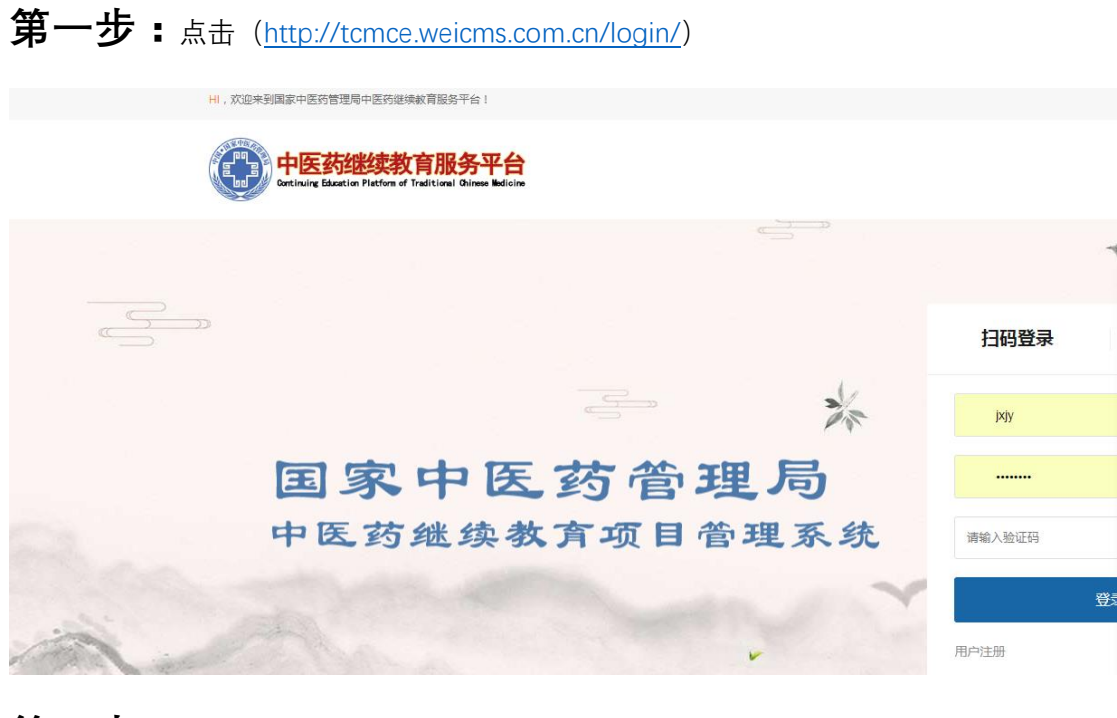

- 第二步:点击 (<u>http://tcmce.weicms.com.cn/login/</u>)
- 1、查看注册说明

点击查看注册说明

2、点击注册

用户注册

3、选择上级单位,在京直报单位,选择本单位

- - - - - -

请选择上级单位

4、选择上级单位

1-北京

5、输入规范单位,例如北京中医药大学东直门医院

东直门医院

6、点击查询

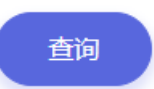

7、查询结果,如果无申报单位信息,在线完善,注意输入规范单位名称,并提交。

8、查看进度和结果请与上级单位联系。

| 无查询结果,请联系省级审核单位   |  |
|-------------------|--|
| 联系人:徐跃            |  |
| 所在单位及部门:继续教育办公室   |  |
| 固定电话:010-64036790 |  |
|                   |  |

第三步:本单位申报,申请类、备案类,注一家单位只有一 个账户,可以同时登陆上报。